## IT13 – Enviar e-mail a todos da UFV

1 – Acessar o sistema "ENVIAR E-MAIL", digitando num browser o seguinte endereço: www3.dti.ufv.br/enviaremail. Aparecerá a tela:

| E-mail                                      |                                    |
|---------------------------------------------|------------------------------------|
| Acesso                                      |                                    |
|                                             | Matrícula:                         |
|                                             | Senha:                             |
|                                             | Acessar                            |
|                                             | Esqueci a senha<br>Alterar a senha |
| DTI - Diretoria de Tecnologia da Informação | UEV-Universi                       |

2 – Informar a sua Matrícula e Senha nos respectivos campos. Depois clique no botão "Acessar". (a senha é a mesma dos sistemas da UFV). Surgirá a seguinte tela:

|               | O envio de emails será habilitado nos seguintes horários:<br>entre 11:30h e 13:00h, após as 17:30h e antes das 07:59h. |   |
|---------------|----------------------------------------------------------------------------------------------------|---|
| De :          |                                                                                                    |   |
| gerencia.ppg( | @ufv.br                                                                                                    | θ |
| Para :        |                                                                                                    |   |
| Teste para re | gistroprojetos.ppg@ufv.br                                                                                              | 9 |
| Campus :      |                                                                                                    |   |
| Todos         |                                                                                                    | 9 |
| Centro :      |                                                                                                    |   |
| Todos         |                                                                                                    | - |
| Curso/Progra  | ama :                                                                                                    |   |
| Todos         |                                                                                                    |   |
| Assunto :     |                                                                                                    |   |
|               |                                                                                                    |   |
| Mensagem :    |                                                                                                    |   |
| Styles -      | Paragraph • Font Family • Font Size • E = =                                                                            |   |
| <u>. u</u> m  |                                                                                                    |   |

3 – Preencher os campos de acordo com a necessidade do usuário.

## OBS: O envio de emails será habilitado nos seguintes horários: entre 11:30h e 13:00h, após as 17:30h e antes das 07:59h.

## Fora esses horários, o botão enviar não estará disponível

Pessoas que possuem acesso ao sistema: Gil, Solange Ramos, Caroline, Eduardo Mizubuti, Cecília e Lauro.